Introduction to Proteogenomics Dr. Sanjeeva Srivastava Dr. Bing Zhang Department of Biosciences and Bioengineering Baylor College of Medicine Indian Institute of Technology, Bombay

## Lecture – 59 Linked Omics (Part II)

Welcome, to MOOC course on Introduction to Proteogenomics. In the previous lecture, Dr. Bing Zhang provided you the capabilities of an online tool Linked Omics. In today's lecture, you will be exposed to the various steps involved in analyzing large dataset using linked omics. So, let us welcome Dr. Bing Zhang for his last lecture.

(Refer Slide Time: 00:51)

| InkadOmice                                                                                                    |                                                           |                                                               |                                                                        |          |
|----------------------------------------------------------------------------------------------------|-----------------------------------------------------------|---------------------------------------------------------------|------------------------------------------------------------------------|----------|
| And the bulk of the second second second second second second second second second second second second second s | across 12 curves types                                    |                                                               |                                                                        |          |
| New Andrews<br>a Select Consor Type<br>- Second Research property for                                            | 1717-5 Select<br>Contair Color                            | at Store Starth Galacest Starth Attitude                      | Bataset Street Method                                                  |          |
| sta. Nutation detergen                                                                                           | BIBPH : BOLECT CANCER CO HOAT D                           |                                                               |                                                                        | F        |
| <ul> <li>Separation</li> <li>(Separation)</li> </ul>                                                             | diar 6 Eartin                                             |                                                               | surveys in the second second second                                    |          |
| + Select Search attribute, fur                                                                                   |                                                           | Canow Tape                                                    | ∧ Q Bengin suffert                                                     | <u>c</u> |
| + Select Target detauet, for                                                                                     | Acute Mysical Legisence (LAML)                            |                                                               | TOGA, LANK                                                             |          |
| (RWard) delatrice                                                                                                | Advected laterary (ICC)                                   |                                                               | TOGA, AGE                                                              |          |
| a Scient Statistical Method                                                                                      | Balder ponate ovincere (RCA)                              |                                                               | 700A, BLGA                                                             |          |
| a case prents prost                                                                                              | Burtow Cale Clarat.00                                     |                                                               | 100A,100                                                               |          |
| Antippet Ann. by                                                                                                 | Read Property Street of The                               |                                                               | TODAJNEA                                                               |          |
| man's Protect fails that news                                                                                    | Same 1 h i d finster                                      |                                                               | Terrier 1 2 3 4 5 8 Med                                                |          |
| r Noran                                                                                                    | Direct Land Addates                                       |                                                               |                                                                        | -        |
|                                                                                                    | Albertatura                                               |                                                               |                                                                        |          |
|                                                                                                    | II. Anna trailion of \$1.7 and howerd                     | MICOLOGICAL STREET, Michael South Saltanes<br>Burnans Central | JALLEL JOYS RECEIPS URsensby Columby of Note Galeria                   |          |
|                                                                                                    | 210-bitro Report University Diseasing of August Constants | NDAMO Andensin                                                | PhNs, Pacify Northwest National Lans                                   |          |
|                                                                                                    | L'HE LINUNSTRUM NUM CANONA                                | VL-Mediator (intensity                                        | WEIMA Namburgton University School of Medicine                         |          |
|                                                                                                    | Ciri-Cirvos surs                                          | läh mäkäumina läänima Josajane mikitek<br>Besumisessi         | Selectures their                                                       |          |
|                                                                                                    | Piday RNA-Surran Hides 2001 RNA<br>Socializing            | Må nifklanna filter 200 nifbit Sepenary                       | NDA MMAALD Anderson Reverse Presse Presse Presse Come                  |          |
|                                                                                                    | Manufi Aurena Infraso Auren Obd.<br>Maria alas 27         | Methodol & Lances (Infraum Harran Oblin<br>Methodol HSD       | Dilace froms G laatine LC MEMO/ 4ND                                    |          |
|                                                                                                    | DV*12-Allynamic Devenantility Survey DVP                  | Wester Therest (270 Dittinus Vester (2445445                  | West & Office, Terror UTO Distances & Terror & Eventee rybrid Summare. | 26110    |

So, let us go to the new analysis and then there a few steps you need to follow in order to perform this analysis let us start with proteomics data. So, basically we want to ask which proteins in ovarian cancer associated with poor prognosis and which proteins associated with poor prognosis in ovarian cancer. In order to do this first you have to identify the ovarian cancer data set to do the analysis on ovarian cohort. So, you can browse, but let us do a search bearing.

(Refer Slide Time: 01:35)

| Barbard and State State       Barbard and State State       Barbard and State State       Barbard and State State       Barbard and State State       Barbard and State State       Barbard and State State       Barbard and State State       Barbard and State State       Barbard and State State       Barbard and State       Barbard and State       Barbarba                                                                                                    | TD Anastinani 53 Publied TM<br>Anarose Amulto | Established Back State                                                                                                    | Barle 🧔 Bangin Fra                     | ne () in ()         | we three                             | C 2344                                                                                                    | 8 Amanun (         | E NIT E        | epere           |         | Citer Incommuni |
|----------------------------------------------------------------------------------------------------|-----------------------------------------------|----------------------------------------------------------------------------------------------------|----------------------------------------|---------------------|--------------------------------------|----------------------------------------------------------------------------------------------------|--------------------|----------------|-----------------|---------|-----------------|
| Implication     Implication     Impl                                                                                                    | or? Passil (b): 21a miles<br>Part.            | Browny 1 16 5 17 42 within                                                                                                    |                                        |                     |                                      |                                                                                                    | Pendent 1          | 2.3            | 4 5             | 3 100   |                 |
| Norm     State     Description     Description                                                                                                    |                                               |                                                                                                    |                                        |                     |                                      |                                                                                                    |                    |                |                 |         |                 |
| Balay A     Balay A     Balay A     Desker     D     Pailor     D     Pailor     D       1000, DV     800     MMASA     100-41     900000     8000000     00000000000     000000000000000000000000000000000000                                                                                                    |                                               |                                                                                                    |                                        |                     |                                      |                                                                                                    |                    |                |                 | Bear Ch |                 |
| TODA, CV     B0000     with Adam     16 with     P162114     B     Grave     Produes, TMR4 spl       TODA, CV     B0000     B0000     B0000     D0140     D015114     B     Frade     Produes, TMR4 spl       TODA, CV     B0000     B0000     D0140     D016114     B     Frade     Produes, STR000, Strained       TODA, CV     B     B004     D016104     D016114     B     Frade     Produes, STR000, Strained       TODA, CV     B     B004     D016104     D016104     B     Frade     Frade     STR000, Strained       TODA, CV     B     B004     D016104     D016104     B     Grade     Frade     STR000, Strained       TODA, CV     B     B004     D01610     D016104     B     Frade     STR000, Strained       TODA, CV     B     B004     D01610     D016104     B     Frade     STR000, Strained       TODA, CV     B     B004     D01610     D016104     B     Frade     STR000, Strained       TODA, CV     B     B004     D016104     D016104     B     Frade     STR000, Strained       TODA, CV     B     STR000     Strained Strained Strained Strained Strained Strained Strained Strained Strained Strained Strained Strained Strained Strain                                                                                                    |                                               | Ballar A Barrate O buttate                                                                                                    | O Date type                            | 0 Peters            | Ú Pele                               | 0 милия                                                                                                    | C Analysia tevel   | 0              | Pipelins        | 0       |                 |
| TODA, OP     B     500A     2004 B     P04214     B     Proved     Proved <td< td=""><td></td><td>TODA. OV BODGC</td><td>se@MdSeq</td><td>16+ill</td><td>01080219</td><td></td><td>Germ</td><td>Frahman N</td><td>Star NDM</td><td></td><td></td></td<>                                                                                                    |                                               | TODA. OV BODGC                                                                                                    | se@MdSeq                               | 16+ill              | 01080219                             |                                                                                                    | Germ               | Frahman N      | Star NDM        |         |                 |
| TODA, CP     B     DOA     DP46     PEBITIN     Peak     Peak     Peak     Peak     Peak     Peak     TODA, CP     D     D       TODA, CP     B     DOA     DP46     PEBITIN     B     Conv     Peak     EXECUTION       TODA, CP     B     DDA     DP46     PEBITIN     B     Conv     Peak     EXECUTION       TODA, CP     B     DDA     DP46     PEBITIN     B     Conv     Peak     EXECUTION       TODA, CP     B     DDA     DP46     PEBITIN     B     Conv     Peak     EXECUTION       TODA, CP     B     DDA     DP46     PEBITIN     B     Conv     Peak     EXECUTION       Resonance     PEBITING     PEBITING     PEBITING     PEBITING     PEBITING     EXECUTION     PEBITING     EXECUTION       Resonance     PEBITING     PEBITING     PEBITING     PEBITING     PEBITING     EXECUTION     EXECUTION     EXECUTION     PEBITING     PEBITING     EXECUTION     EXECUTION     EXECUTION     EXECUTION     EXECUTION     EXECUTION     EXECUTION     EXECUTION     EXECUTION     EXECUTION     EXECUTION     EXECUTION     EXECUTION     EXECUTION     EXECUTION     EXECUTION     EXECUTION <t< td=""><td></td><td>705A.0V BI</td><td>80%A</td><td>DIP40</td><td>01002216</td><td></td><td>Food</td><td>Forlins G</td><td>enca</td><td></td><td></td></t<>                                                                                                    |                                               | 705A.0V BI                                                                                                    | 80%A                                   | DIP40               | 01002216                             |                                                                                                    | Food               | Forlins G      | enca            |         |                 |
| TODAL OF     BOA     DPGA     DPGA <thdpga< th="">     DPGA     DPGA     DPGA</thdpga<>                                                                                                    |                                               | TODA,OV B                                                                                                    | ADA                                    | 01/160              | 01082216                             |                                                                                                    | Food               | Postus, D      | Parlance_Street |         |                 |
| Opp, rol         IDSA         2014         Del SETS         ID         Order         Production           IDDOTS         ID         ID                                                                                                    |                                               | 0 1004,0V B                                                                                                    | 80M                                    | 549.60              | 01052216                             |                                                                                                    | Owne               | Fishes, St     | ing:            |         |                 |
| Elevery 15-5/17 Hollins     Elevery 15-5/17 Hollins                                                                                                    |                                               | 1006,0Y B                                                                                                    | RDA                                    | 89918               | 0100276                              |                                                                                                    | Care               | Fedna, S       | sticl_instell   | -       |                 |
| Biology 16 (27) Morea         Paymention         Paymention                                                                                                    |                                               |                                                                                                    | V                                      | -                   |                                      |                                                                                                    |                    |                |                 |         |                 |
| Massestime         Marketing<br>Production of Efficiency<br>and commenced and any approximation<br>back disclosed         Marketing<br>Production<br>and commenced and<br>any approximation<br>back disclosed         Marketing<br>Production<br>and commenced and<br>any approximation<br>back disclosed         Marketing<br>Production<br>and commenced<br>and commenced |                                               | droeing 1 to 5 of 10 writes                                                                                                    | Systematione                           |                     |                                      |                                                                                                    |                    | PRIMA          |                 | 4 Kert  |                 |
| Manuality         Instrume         Performance         Performance <t< td=""><td></td><td></td><td>Mutellan</td><td></td><td></td><td></td><td></td><td></td><td></td><td></td><td></td></t<>                                                                                                    |                                               |                                                                                                    | Mutellan                               |                     |                                      |                                                                                                    |                    |                |                 |         |                 |
| Description spectra del finanzia     Description spectra del finanzia     Description spectra del finanzia del finanzia     Description spectra del finanzia del finanzia     Description spectra del finanzia del finanzia del finanzia     Description spectra del finanzia del finanzia del finanzia del finanzia     Description spectra del finanzia del finanzia del fi                                                                                                    |                                               | Attractations                                                                                                    | Indextra                               | And Designed        | and the same is                      | and the state of the state of t |                    | -              |                 | •       |                 |
| Jackson supervisionsy if with the intervision of the intervision of the intervision o                                                                                                    |                                               | D-Droad involute of N/T and I should                                                                                                    | Exhang<br>UPPs                         | Prin Gerung         | /IDC0Comen                           | Water Diversity                                                                                                    | Conserve a ware o  | arra           |                 |         |                 |
| VECtowards where Counting International Counting International Count                                                                                                    |                                               | and open interesting and the set of the set of the set | (CNA<br>scientifica                    |                     | Phile chains have                    | Sand Radional Ta                                                                                                    | -                  |                |                 |         |                 |
| Collinations (double configuration Angean (2014)). Solid line in Section 2014 (double configuration and a section and a section                                                                                                    |                                               | LIEG Cristerily of Nov@ Carolina                                                                                                    | W-REDWON University                    |                     | 41,04 Hadress                        | University Sales                                                                                                    | ul (Effedure       |                |                 |         |                 |
| Hitse Wat, Sarran Killer (20) MAX INF And Sarran Hitse 2011 HIMA Singurang I KAN KIMA SA Jadpana Kances Hasa Helen hing San<br>Bearting<br>Kan Alberta Manak Kance Kana I Kance Kila Kance Alberta Mana Mana Mana Mana Kila Alberta Mana                                                                                                    |                                               | Co-Onnual cases                                                                                                    | GA mit-Bunita General A<br>Solutioning | Values of the       | GABullyring GA                       | 4                                                                                                    |                    |                |                 |         |                 |
| No. 49 Second Michigan and Page Machine Second Max. Allocat Pages A Second Pages                                                                                                    |                                               | NUTLING HERAT COLUMNIAL AND AND ADDRESS AND ADDRESS AND AD                                                                                                    | NS YOR I SHOW HERE 200                 | I with A Simplement | NEA WHAT ALL A                       | rdinses Kourts                                                                                                    | Phase Preton Artig | Cites .        |                 |         |                 |
| Kang yan J                                                                                                    |                                               | Ne of Ferning Erfring to ray ONA                                                                                                    | Machille Lawrence Million P            | scrar DSA           | 00xi/1tem 0                          | Dealton LOARS!                                                                                                    | NS (7549           |                |                 |         |                 |
| BAY 51, Myneter Senser Mars Genere Mars Genere (Str. 1994)<br>TMG TMG TMG LCC Ontonio Mars LC Ontonio UCC Ontonio Mars LC Ontonio Mars LCC Ontonio Mars A Thomas Official And Andre Official Andre Official                                                                                                    |                                               | INPEC Mynotocianisme Neter Amerika Shift                                                                                                    | Wes Perre LTG Orthoad                  | West 12 MILITIE     | Union & Olivert The<br>LOADING INVAD | orma L/G Catalita                                                                                                    | o izran & therew Q | Examine Pylord | Curringers Dife |         |                 |

And then you can identify this TCGA underscore OV that is the cohort we want to look at basically it is a TCGA ovarian cohort and then you click on that and then it will give you the next step select search data set. So, as I mentioned the go of the linked omics is allow you to go from any attribute. For example, you can go from the mRNA or microRNA or mutation or proteomics to any other attribute, but here we have a fixed question we are interesting survival right.

Survival is a type of clinical data. So, in within the step 2 we want to define the search data set and the search attribute.

(Refer Slide Time: 02:28)

| a sustained                             | for the description of the line of the                                                                                                    |                                                          |                            |                                | 4006                        | 0 11 14  |              |
|-----------------------------------------|----------------------------------------------------------------------------------------------------|----------------------------------------------------------|----------------------------|--------------------------------|-----------------------------|----------|--------------|
| C A not becare !                        | interconcercity operations                                                                                                    |                                                          |                            | ATTAN & Amaran i               | E NYT E salari              |          | ber Backmake |
| TO American B PubMed TM                 | C I) CPORC-OCC - SIL-IN-B                                                                                                    | mus de modes anne C                                      |                            | 1810,880.1                     |                             | _        |              |
| Anarysee Amulta                         | Brain Lower Grode Glorus (.00                                                                                                    |                                                          |                            | TCGA LGG                       |                             | _        |              |
| Aller 7 Parage Stri 21g Year<br>Paralet | Browny 1 to 3 of 40 within                                                                                                    |                                                          |                            | Pentos 1                       | 2.3.4.5.0                   | 9 Not    |              |
|                                         |                                                                                                    |                                                          |                            |                                |                             | Internal |              |
|                                         | Bitte 8 artistes                                                                                                    |                                                          |                            |                                |                             | an a     |              |
|                                         | And Arrist C make                                                                                                    |                                                          |                            | C trattata C Analysis level    | O Papalina                  | 0        |              |
|                                         | TOTA OV ALL                                                                                                    | Clevel Civited                                           | 01092116                   | B Cinius                       | Frahma                      |          |              |
|                                         | 5 100 01 PV                                                                                                    |                                                          | 010027-0                   | B Gara                         | Entron WHILING              |          |              |
|                                         | THE OF B                                                                                                    | ATLA 19740                                               | 01002716                   | D Pool                         | Fishous, SHITCE             |          |              |
|                                         |                                                                                                    | 1004 INPA                                                | 0100274                    | D Post                         | Feature, GISTICE, Scienting |          |              |
|                                         | 100,07 8                                                                                                    |                                                          |                            | B Ore                          | Februa Scottica             |          |              |
|                                         | 100,01 8                                                                                                    |                                                          |                            |                                |                             |          |              |
|                                         |                                                                                                    |                                                          |                            |                                |                             | 4 100    |              |
|                                         | Break   Pass desa                                                                                                    |                                                          |                            |                                |                             |          |              |
|                                         | SUPAR PERSON PERSON AND A PERSON AND A PERSO | ola                                                      |                            |                                |                             |          |              |
|                                         |                                                                                                    |                                                          |                            |                                |                             |          |              |
|                                         | attrictly happendataces (% 11)                                                                                                    |                                                          |                            |                                |                             |          |              |
|                                         | elteraty notheparticulation (N 338)                                                                                                    |                                                          |                            |                                |                             |          |              |
|                                         | gendur famora (ht 521)                                                                                                    | Colored Winness                                          |                            |                                |                             |          |              |
|                                         | A National States of States                                                                                                    | renana je bert                                           |                            |                                |                             |          |              |
|                                         | m managori, managori no (n. sour)                                                                                                    |                                                          |                            |                                |                             |          |              |
|                                         | A side 10,339                                                                                                    |                                                          |                            |                                |                             |          |              |
|                                         | L'HELENARD AT ANY CANTON                                                                                                    | W. instant investi                                       | PL Distantine to the later | inante based of Balline        |                             |          |              |
|                                         | Elb-Circuit care                                                                                                    | (på. edu. Roverna Garanna Anarysas mil<br>Decorrory      | NA GADUILATTY CA.D         |                                |                             |          |              |
|                                         | In Day RNA-Surriva Hilley 2000 RMA.<br>Nan-watering                                                                                                    | HE-WE-INTERNATION AND AND AND AND AND AND AND AND AND AN | BARRING MEANTANES AND      | ienau Revene Praia Provin Area | Gre                         |          |              |
|                                         |                                                                                                    |                                                          |                            |                                |                             |          |              |

So, here we want to start with clinical data let us say you for clinical data and there is only one type. Let us say you select the clinical data and now you have step 2b as an option, but not say if you are only interested in for example, a certain stage of ovarian cancer or maybe you are only interested in a certain subtype of the cancer and then you can do the analysis for the subset of tumors.

But, today let us just say we do the analysis for the whole cohort and then we select the search within the clinical data right the multiple types of clinical information as the platinum resistance data or overall survival. So, today we are going to select the overall survival.

(Refer Slide Time: 03:26)

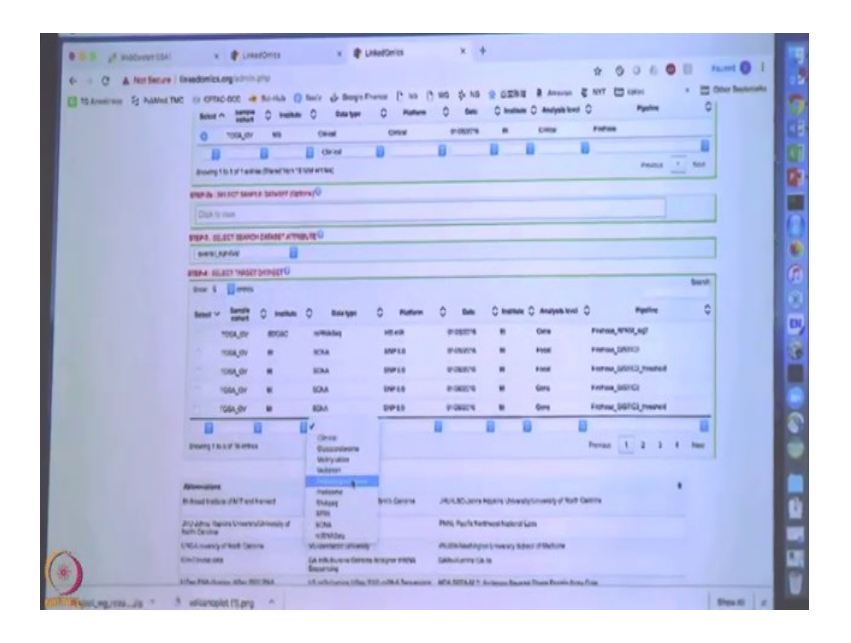

Now, basically you define the what to use as a query attribute basically it is within the TCGA ovarian cohort I am interested in the overall survival and then I want to ask and which proteins are associated with overall survival right. So, then on the step 4 the data type let's select the proteome. So, for this cohort both John Hopkins university and the PNNL they both did proteomics data generation for kind of overlapping subsets of the cohort.

But, today let us just say we choose a PNNL data. You click on the Select next to the PNNL data, but here you after we finish this proteomics analysis you can come back and then you can select for example, RNA seq and then you can correlate the overall survival to RNA seq or you can select a copy number and then you can correlate survival to copy number. But, now we are going to do the proteomics only.

(Refer Slide Time: 04:42)

| TO Americania Sg. Addited TMC | U OFFAC-DOC - DU-HUB ()                                                                                                    | tenia gle Bengin Premier () 100 ()                                                                                                    | 103 수 NS 및 C 2014 용 Anazon 온 NYT 는 cator · 는 Only                                                                                                    | e faanerarier |
|-------------------------------|----------------------------------------------------------------------------------------------------|----------------------------------------------------------------------------------------------------|----------------------------------------------------------------------------------------------------|---------------|
|                               | THE OF THE OF TH                                                                                                    |                                                                                                    |                                                                                                    |               |
|                               | Due 4 Coretes                                                                                                    |                                                                                                    | tary?                                                                                                    |               |
|                               | Balton - Bangte O Hathan                                                                                                    | O Desirger O Platform                                                                                                    | O Sets O Institute O Analysis lived O Pagetine O                                                                                                    |               |
|                               | 100A DV                                                                                                    | Pessere Vela                                                                                                    | 91002119 Jack Geve CDIP ITMG Universitie/Name                                                                                                    |               |
|                               | 0 1054.0V MVL                                                                                                    | Pueure West Coal                                                                                                    | andwatesh Mich, Gera COAP (TAQ Universitie)/Paris 4                                                                                                    |               |
|                               | Accounting 1 to 2 or 2 account (Shareed Yours 15 to                                                                                                    | la francaria 🔛<br>ostarritaci                                                                                                    | B B B B Freiss T Stat                                                                                                    |               |
|                               | PRIMA BULACI E VEREICAL MUNCO/                                                                                                    | 1115                                                                                                    |                                                                                                    |               |
|                               | First contract in and units                                                                                                    |                                                                                                    |                                                                                                    |               |
|                               | Conteposition                                                                                                    |                                                                                                    | -                                                                                                    |               |
|                               | Alizarities                                                                                                    |                                                                                                    | -+                                                                                                    |               |
|                               | Alterrities<br>Béaultable /HT off read                                                                                                    | BODD Canada Notes Sectores                                                                                                    | - N                                                                                                    |               |
|                               | Althoughton<br>(): B docal technol: Alth T and T served<br>(): A server page as Converged Assembly of<br>Name Device                                                                                                    | BODDC Careadon Millione Short Derame<br>Economic Careiro<br>MCMM3 Andreame                                                                                                    | y                                                                                                    |               |
|                               | Abbernations<br>Bibliogenetics after Tard Taransed<br>Jour Jahon Hegaras Conservery Johnson by H<br>Hand Databas<br>Under Conservery of New Yorkson                                                                                                    | BODD Cywainiw Hutse Bren Gryne<br>Bobron Crew<br>Holdd J Arlene<br>Wydynydd Brang                                                                                                    | July Divers Terres January County of Not Dearins<br>May, July Schwart, Standard County of Not Dearins<br>May, Schwart, Space (Note)                                                                                                    |               |
|                               | Abbenations<br>Bebaat tables of MT and Tarvard<br>Jourges Streams Streams<br>Sector Sector<br>Of Colourary of Matt Sector<br>Decilinations                                                                                                    | BODDO Cyrusian Hildrer Bruin Gwrure<br>Borenno Laman<br>Boldwid Jammir<br>Victorychell Stransji<br>Garaffacting Gransk Angyan erfffal                                                                                                    | July (C) Users Taxing Jawaig (Lossing of Ball Basins<br>May, Analy Kamana Jawaig (Lossing of Ball Basins<br>May, Analy Kamana, Sawai / Malans<br>Sabaharang Jawai                                                                                                    |               |
|                               | Adventures<br>Biological India APIT and Parad<br>Any adam segues Councephones y at<br>Net Dealer<br>Conditional one<br>Conditional one<br>Conditional one                                                                                                    | BODDO Cynaliae Nilliae Brinn Gwran<br>Borenn Llwrae<br>Brinn Brenn<br>Rollwid Armani<br>McBarlydd (1970ad)<br>Garaffarfar (1970ad)<br>Garaffarfar (1970ad)<br>Hawli Igana (1970ad)                                                                                                    | Aug. Schwart Franze Jonensky Sweeting of Hard Exercise<br>Mall, Angle Kommunik Martin Link<br>McCollinatory Cole in Speed of Hard Inte<br>McCollinatory Cole in Speed of Hard Inte                                                                                                    |               |
|                               | Alexandrew<br>Biological features of the out of sound<br>Days alone request Sound publishing of<br>the Continue of the<br>Original or the Alexandrew States (2015) MAN<br>Sound or the Alexandrew States (2015) MAN<br>Sound Sound States (2015) MAN<br>Sound Sound States (2015) MAN<br>Sound States (2015) MAN<br>Sound States | BOOLOGINA MANA BALLANDA AND AND AND AND AND AND AND AND AND                                                                                                    | And Construction and Annual Construction of the Construction of the Construction of th |               |
|                               | Alternatives<br>Biological training del Tarved<br>Day cates reports Charange Alternatives<br>and the Cateline<br>USEA - Income States 2016 INA-<br>Income Cateling and Print, Income Table<br>Print Annues States 2016 INA-<br>Income Cateling and Print, Income Table<br>Print Annues States 2016 INA-<br>Income Cateling and Print, Income Table<br>Print Annues States 2016 INA-<br>Income Cateling and Print, Income Table<br>Print Annues States 2016 INA-                                                                                                    | BOOL dynamic National Series Dans Denamic<br>Records (James<br>National Common<br>Automatic Common<br>Automatic Common<br>Automatic Common<br>Records (Common Series Automatic Common<br>Records (Common Series Automatic Common<br>Records (Common Series Automatic Common<br>Records (Common Series Automatic Common<br>Records (Common Series Automatic Common<br>Records (Common Series Automatic Common<br>Records (Common Series Automatic Common<br>Records (Common Series Automatic Common<br>Records (Common Series Automatic Common<br>Records (Common Series Automatic Common<br>Records (Common Series Automatic Common<br>Records (Common Series Automatic Common<br>Records (Common<br>Records (Common<br>Re | Activity of the second second  |               |

And, the another step 5 let us select Cox regression. So, this is for survival analysis and then Submit Query.

(Refer Slide Time: 04:51)

| Separat Garoor Trole     Senat Garoor Trole     Senat Sourch Internet, for     ex, Prucesion datasese     Senat Prucesion     tacount | Association Result         | to making!      |                           |         |         |          |              |                 |                               |                                                                 |                    |  |
|----------------------------------------------------------------------------------------------------|----------------------------|-----------------|---------------------------|---------|---------|----------|--------------|-----------------|-------------------------------|-----------------------------------------------------------------|--------------------|--|
| a Select Search attribute, for<br>its, 1953                                                                                           | Show 5 Contrine            | ~               |                           |         |         |          |              |                 | Noard                         | ĸ                                                               | C take C Belline V |  |
| <ul> <li>Setters Tenger deleases, for<br/>ex, mRVA Expression<br/>(RURates), dutatore</li> <li>Setect Exerciser Techol</li> </ul>     | the group g man            | il I            | 10-17<br>Security Institu | . Data  | Fallers | Data     | training Arr | -               |                               | Barryin wine                                                    |                    |  |
| a Clock SLADOV horton                                                                                                    |                            | Search a        | TESA, BY HE               | Ofess   | Qreat   | 2-024074 | 8 GF         | nut fiernas     |                               | Autoleurent sonte<br>Parante till                               | Coruma 1018.524    |  |
| annes Press per sin repo                                                                                                    | -                          | depet<br>etmant | ICON OF MAR               | Parters | Win &   | 2.08879  | res, ter     | N CONF_INAND_UN | danatopisticui<br>Desta d'for | Automotivity<br>Protestable<br>Televity (Ad) (20 altern 7 State |                    |  |
| - TANKA                                                                                                    |                            | Desirios/       | Rollad                    | Oningra |         | 8        |              |                 |                               |                                                                 |                    |  |
|                                                                                                    | Cheroper                   |                 |                           |         |         |          |              |                 |                               |                                                                 |                    |  |
|                                                                                                    | Showing 1 to 1 of 1 cattle | 1               |                           |         |         |          |              |                 | Perris                        | ns 1 No                                                         | at .               |  |
|                                                                                                    |                            |                 |                           |         |         |          |              |                 |                               |                                                                 |                    |  |
|                                                                                                    |                            |                 |                           |         |         |          |              |                 |                               |                                                                 |                    |  |
|                                                                                                    |                            |                 |                           |         |         |          |              |                 |                               |                                                                 |                    |  |
|                                                                                                    |                            |                 |                           |         |         |          |              |                 |                               |                                                                 |                    |  |
|                                                                                                    |                            |                 |                           |         |         |          |              |                 |                               |                                                                 |                    |  |
|                                                                                                    |                            |                 |                           |         |         |          |              |                 |                               |                                                                 |                    |  |
|                                                                                                    |                            |                 |                           |         |         |          |              |                 |                               |                                                                 |                    |  |

Any query that has been queried by other people because some other people already done this analysis and the result is saved. So, that is why it is so quick and now you get this and then you click on the view.

(Refer Slide Time: 05:05)

| 0 8 9 pl material CAI    | x 🛊 Lisedonia x 🛊 Lisedonia x 🛊 Lisedonia Par x 🛊 Lisedonia Par x                                                                                                    | x +             |
|--------------------------|----------------------------------------------------------------------------------------------------|-----------------|
| - C A Not Secure Int     | atomites orginatinin pris                                                                                                    | Faces O E       |
| TO American St Added TMC | O CPTAD-DOD → Sinitus () San's & Sample Frances () in () WG & NG & GIRAR # Annual € NYT () spine *                                                                                                    | Coler Backmarks |
| -                        | Genan                                                                                                    |                 |
|                          | Showing 1 to 1 of 1 carries Previous 1 Next                                                                                                    |                 |
|                          | NAMES AND A ADDRESS ADDRESS ADDRESS                                                                                                    |                 |
|                          |                                                                                                    |                 |
|                          | Den 1 Den 1913                                                                                                    |                 |
|                          | Sense C Conversition C Lagrander C An A 104 C Event, SO C Event, TO C event, TO C event, SU C Event, SO C Event, TO C                                                                                                    |                 |
|                          | Yes (1958/2) 1.100-00 2201-0 230-00 230-01 230-01                                                                                                    |                 |
|                          | Mar 20081 10040 2006 2000 1340 1340                                                                                                    |                 |
|                          | Ver THAN AND AND AND AND AND AND                                                                                                    |                 |
|                          | the 252 14840 472 676 6340 1541 5 1 -                                                                                                    |                 |
|                          | Ver 1950 420ed: 50% 50% 51e0                                                                                                    |                 |
|                          | the man assure the two and that I                                                                                                    |                 |
|                          | Russey 1 0 6 art and (Arter Lating article) Portia 1 907                                                                                                    |                 |
|                          | ten term ter                                                                                                    |                 |
|                          | Edit Von & Apartie can directive adapt adapt of analysis neg art trail     Edit (see Section 2 and a set ages adapt adapt of analysis neg art trail                                                                                                    |                 |
|                          | Product - August memory have been realized - August - August - Aug |                 |
|                          | 6 Sont all Avenue er associative A super annue advant where for sure annue<br>Coam (2) - Summer er annues on a loger timeset advant webust for a per alives. Log(Razard ratio) (CORPH text)                                                                                                    |                 |
|                          | Paulterip Constant Spontant Series ( <u>Dec 1947</u> ) Nagatively Constant Spontant Series ( <u>Dec 1947</u> )                                                                                                    |                 |
|                          | AND DESCRIPTION OF THE PARTY NAMES                                                                                                    |                 |
|                          | State of the second second sec | 1.00            |
| *                        | STATISTICS STATES STATES                                                                                                    |                 |
|                          | WHAT WAT AND A PARK CONTRACTOR                                                                                                    |                 |
| Trans. on The            | estcansalet Plana *                                                                                                    | Ben H X         |

And, you can also search the gene you are interested in. For example, KRAS or some other genes let us say ovarian cancer, what gene could be interesting anyone has any suggestion on which gene you want to search for? Maybe let us look at the KRAS.

(Refer Slide Time: 05:31)

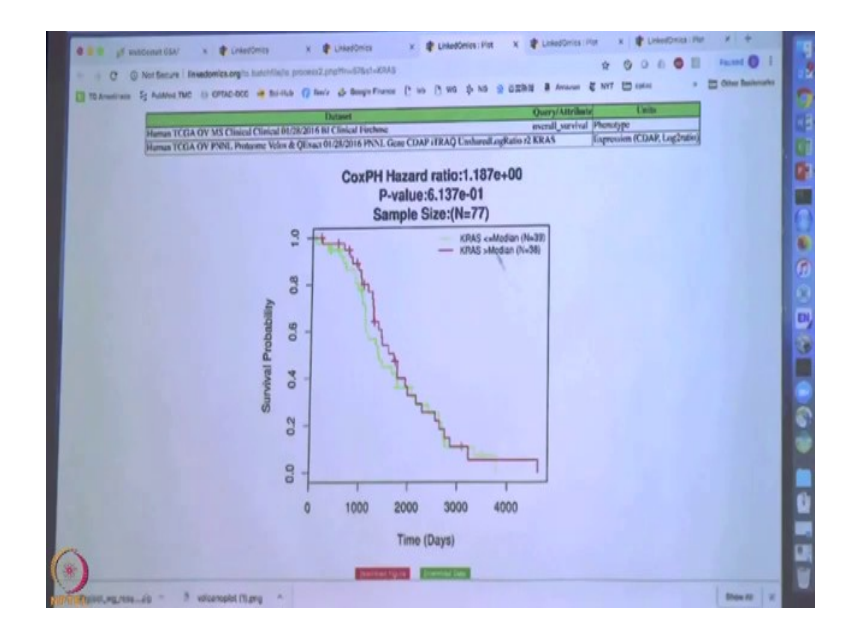

It looks like it is not significant. The P-value is 0.6.

Student: TP53.

TP53 it is not significantly either, but is apparently there is little bit of trend like higher expression is associated with a poor survival.

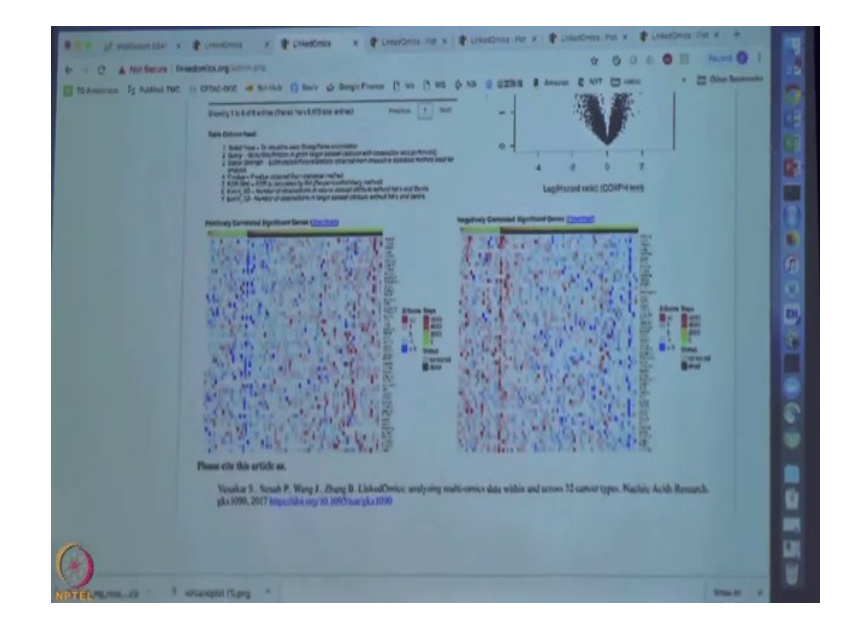

(Refer Slide Time: 06:15)

And you can also go to the bottom of this page and this will show you the top 50 genes.

I do not know 50 or 25 genes that are most positive in your correlated with survival or most correlated with survival. So, we found this to be useful for in.

Yes, get a quick a view of the top genes and the detailed data. It is binary data it is. Subtype of one versus other subtype or and then you just have black next this two parts right. But, for survival data it is only you have test event and the still alive or dead. Right, but then you also have the time of survival or. So, let us me the first this part at the bottom shows you these are probably that. People who have died and these are still alive and then within each group and then this is a survival time. So, some most of these are censored data right most of them have not died. So, it is censored, but these are the ones which actually test events. So, basically two group of people and then within each group you have mean survival time from 0 to 9.

(Refer Slide Time: 07:57)

| Showing 1 to 1 of 1 estries |                                        |                                                                                                    | Prevation 1                                   |
|-----------------------------|----------------------------------------|----------------------------------------------------------------------------------------------------|-----------------------------------------------|
|                             |                                        |                                                                                                    |                                               |
| Unifieder Uniferenter       |                                        |                                                                                                    |                                               |
|                             |                                        |                                                                                                    |                                               |
|                             | - Inchese                              | ( Analysis                                                                                                    |                                               |
|                             | Select Tool Gene Bet Event             | mert Andysin (2010A)                                                                                                    |                                               |
|                             | 084 - Iber                             | and And in                                                                                                    |                                               |
|                             |                                        | Al Louis Report Amount                                                                                                    |                                               |
|                             | Rask Oriteria (from LinkFinder Result) | P-type Data Signed on                                                                                                    | -                                             |
|                             | Minimum Number of Genes (Size)         | ,                                                                                                    |                                               |
|                             | Simulations                            | 806                                                                                                    | 1                                             |
|                             |                                        | and in case of the local division of the local division of the loc |                                               |
|                             |                                        |                                                                                                    |                                               |
|                             |                                        |                                                                                                    |                                               |
|                             |                                        | Select Tool Sens to ever<br>Select Tool Sens to ever<br>COLA - Loose<br>Enrichment Analysis<br>Rank Criteris (from LinkPinder Result)<br>Minimum Nember of Genes (Size)<br>Simulations                                                                                                    | Select Tool Grow End (version of Andrew 1990) |

So, I think and then if you want to do some pathway analysis for this you can click on the Link Interpreter and then you can do ORA or GSEA similar to what we have done before, but with if you submit the query and basically it will give you the WebGestalt report and we have done that before. So, let us say we do not need to do that now rather I think we can go back to perform a new analysis.

(Refer Slide Time: 08:22)

| The Radion                       | Carrier Made                                                | ante tarta                                                                                                    | Cup-4 Brand Dirt & Berness                                                                                                    |  |
|----------------------------------|-------------------------------------------------------------|----------------------------------------------------------------------------------------------------|----------------------------------------------------------------------------------------------------|--|
| · Brill Marth Wilson, Sr         | FOR BATTONET CONT                                           |                                                                                                    |                                                                                                    |  |
| · Breat Specie Paparities        | Das 6 Horns                                                 |                                                                                                    | hert                                                                                                    |  |
| a Garner Statuth arritories, Tor |                                                             | Course Tays                                                                                                    | n Q Bengin valuet Q                                                                                                    |  |
| Visit 70 per ansar, hr           | And Stated in case in (AMA)                                 |                                                                                                    | TODA LAIK                                                                                                    |  |
| An Antipa Cognition              | Advancement supports MED                                    |                                                                                                    | 100A.ADD                                                                                                    |  |
| And these times                  | Barrier or real or reason (FLCA)                            |                                                                                                    | TORADA                                                                                                    |  |
| Chill BLANDY LUGH                | Name and Party Office of State                              |                                                                                                    | 104,102                                                                                                    |  |
| Antyras feechs                   | Annual Property and Property of Street, or                  |                                                                                                    | COLUMNA .                                                                                                    |  |
| and Henry par bit was            | Disarry 1 to 2 of Kirrson                                   |                                                                                                    | Ferent 1/2 2 4 5 4 MM                                                                                                    |  |
|                                  | -                                                           | -                                                                                                    |                                                                                                    |  |
|                                  | States of the life of the local descent                     | RECEIPTING STATE                                                                                                    | India Telliment Instantion and A gain (party                                                                                                    |  |
|                                  | Porgens report constalitions of                             | NDA.W3 Anderson                                                                                                    | RDC-Party Retreact Association                                                                                                    |  |
|                                  | INCOMPANY OF MERICANING                                     | Alarmer provid                                                                                                    | which its approximation of the form                                                                                                    |  |
|                                  | College and                                                 | lat.mit.lations discord for spins within<br>Engineering                                                                                                    | lation of the late of the late |  |
|                                  | Citing Operatory, then \$107,784.                           | 18 officers (the 201-the Income                                                                                                    | MDI-MTRAM 2 Automotification Reserves Present Factors Aving Class                                                                                                    |  |
|                                  | Restaur Increase advances on other (MAR<br>Restaurceses (P) | Manager & Lowest Printers in Party State                                                                                                    | Based Preme 2 South 6 12 Michael Will                                                                                                    |  |
|                                  |                                                             | The Party of Street Street Street, Street, Str | new & Oliver, Name of Street, Name & Toronto, & Darrison, & Darrison, & Darris |  |

And, the in this time you still do the same analysis, but you ask a slightly different question you ask which copy number change is associated with survival in this ovarian cohort and the after that you do another query which RNA in the RNAseq data which mRNA abundance is correlated with survival. And, after you get results from all those three platform and I can show you how to do show you how to do the link compare.

So, you can go back to new analysis and the repeat what we have done, but just change the target set target data set.

(Refer Slide Time: 09:11)

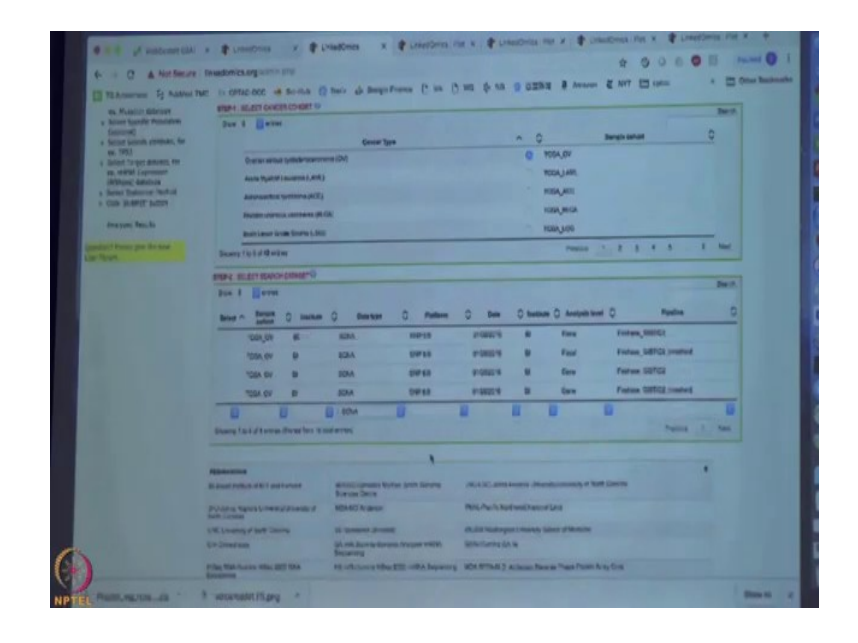

The copy number is SCNA and another for if you filter the data type for SCNA and then you get multiple four rows right you because the results can be we have results at the both focal level and the gene level and then at the gene level number the data can be stretched coded or without stretch code. In this case we pick the one without stretch code pick the third one.

Yeah, We pick the SCNA gene level Firehose GISTIC2 that is the algorithm used to do the analysis.

Ohh, Sorry in the at the very top you select clinical, I am sorry.

We should select clinical and it is in the target data set that is so many copy number.

(Refer Slide Time: 10:17)

|                               | Interdomics, org 10 perior print                                                                                                    |                                               |                                                                                                    | 4 0 0 0 0 0              | Contrast  |
|-------------------------------|----------------------------------------------------------------------------------------------------|-----------------------------------------------|----------------------------------------------------------------------------------------------------|--------------------------|-----------|
| The Assessment St. Autors The |                                                                                                    | Barr de dampefrance (* 10 (*                  | 1 10 \$ 10 8 B LERE & Avenue                                                                                                    | E MAL D COMME >          | Colum Res |
|                               |                                                                                                    |                                               |                                                                                                    |                          | No.       |
|                               | anne that a new                                                                                                    |                                               |                                                                                                    |                          |           |
|                               | NAME OF TAXABLE PARTY AND DESCRIPTION.                                                                                                    | Olana                                         |                                                                                                    |                          |           |
|                               |                                                                                                    |                                               |                                                                                                    |                          |           |
|                               |                                                                                                    | 0.97.0                                        |                                                                                                    |                          |           |
|                               | anic series                                                                                                    |                                               |                                                                                                    |                          |           |
|                               | UNDA BELET WHETDHARTU                                                                                                    |                                               |                                                                                                    |                          |           |
|                               | Dur 4 Harm                                                                                                    |                                               |                                                                                                    |                          | Servit.   |
|                               |                                                                                                    | O Beatres O Parters                           | O Barrs O breaklans O Analysis break                                                                                                    | O Paster                 | 0         |
|                               | men - and                                                                                                    | and meres                                     | 11-12-17-16 H FILM                                                                                                    | Fratras, DRITES          |           |
|                               |                                                                                                    |                                               |                                                                                                    | Forma Settica President  |           |
|                               | and the m                                                                                                    | Ena Deris                                     |                                                                                                    | Anton Service            |           |
|                               | 0 ania e                                                                                                    | NAA DIPIN                                     |                                                                                                    | Andrew Solitify reserved |           |
|                               | COLOY B                                                                                                    | EDA INTE                                      | FARTS & STA                                                                                                    | The second second second | -         |
|                               | and the second second                                                                                                    | 1 10m                                         |                                                                                                    | -                        |           |
|                               | Sector Sector Se | IN PROC.                                      |                                                                                                    |                          |           |
|                               | REPAY NAMES & POST OFFICE ADDRESS OF                                                                                                    |                                               |                                                                                                    |                          |           |
|                               | - Exception on our pro-                                                                                                    |                                               |                                                                                                    |                          |           |
|                               |                                                                                                    |                                               |                                                                                                    |                          |           |
|                               |                                                                                                    |                                               |                                                                                                    |                          |           |
|                               |                                                                                                    |                                               |                                                                                                    |                          |           |
|                               | And the second second s |                                               |                                                                                                    | -                        |           |
|                               | E fosilullo JP.Todivisi                                                                                                    | BOSC Carson Notae Serie Denne<br>Notaes (sere | All a features a consequences of the la                                                                                                    | Cantra                   |           |
|                               | All steel ingene conceptions of a                                                                                                    | MULTINA IN MILITARY                           | PAR, Aprile Institution Reservations                                                                                                    |                          |           |
|                               | 170 Street of Sale Desice                                                                                                    | V. Market County                              | Red Million Concession and Provide Street of Party of Street of Street of St |                          |           |
|                               | Chillenge of the local division of the local division of the local | GALERARIA DE LES ACESES ANDRE                 | Delectures in is                                                                                                    |                          |           |

It is step 4 step 4 Select copy number.

And, then you can also view the results for copy number the same way ok.

(Refer Slide Time: 10:43)

| T C A Not Secure                                            | Enterdomics.org | (alter pro   |                   |           |                                        |                              |           |                  |            |                        |                                   | -         |            |          | Online Designments    |
|-------------------------------------------------------------|-----------------|--------------|-------------------|-----------|----------------------------------------|------------------------------|-----------|------------------|------------|------------------------|-----------------------------------|-----------|------------|----------|-----------------------|
| ti Annairean Sg Addres 1<br>1917 Frank III. Station<br>1919 | ve ili omie i   | xx + 1       |                   | ICELOV    | URG .                                  | (* un<br>metares<br>Consepte |           | de sus<br>de sus | 9 0294     | B Antorio<br>Fisher, R | E NIT<br>BAX_NE (<br>WARD OF DOWN |           |            |          |                       |
|                                                             |                 |              | a section of      | -         |                                        |                              |           |                  |            |                        |                                   |           |            |          |                       |
|                                                             |                 |              | -                 | -         | -                                      | -                            | Pattern D | a 1              |            | · Partes               | - 24                              | -         |            |          |                       |
|                                                             |                 |              | -                 |           |                                        | -                            | -         | -                | e Crise    | Farms                  |                                   | and and   | -          | -        | 205-04                |
|                                                             | 0               | 0            | dateset<br>Target |           |                                        | -                            |           | -                |            | Papers,                |                                   | LAC 147%  |            |          | er .                  |
|                                                             |                 |              | -                 |           |                                        | -                            |           |                  |            | 0                      | eries of Larg                     | m+3724    |            |          |                       |
|                                                             |                 |              | Parallel Te       | -         |                                        | Derepe                       |           |                  |            |                        |                                   |           |            |          |                       |
|                                                             |                 |              |                   |           |                                        |                              |           |                  |            |                        |                                   |           |            |          |                       |
|                                                             |                 |              | Datest Sal        | 10 1454   | -                                      | Patter                       | - 241     | Autors.          | and Part   |                        |                                   | Bangin Ka |            |          | and the second second |
|                                                             |                 |              | Aunt 10           | 4,5Y HE   | -                                      | Ores                         | 12023     |                  | CITER FRET |                        |                                   | Perist    |            | Depth    | 20040                 |
|                                                             |                 |              | Paper and         | -         | -                                      | CENT                         |           | -                | tare coar  | (ma),man               | angrow p                          | Actual a  | -          |          |                       |
|                                                             |                 |              |                   |           |                                        |                              |           |                  |            |                        | Dector of Re-                     | -141      | 12-11-12-0 |          |                       |
|                                                             |                 |              | Reason and        | N.C       | Lan repo                               | and they                     |           |                  |            |                        |                                   |           |            |          |                       |
|                                                             | -               | Corues       |                   | -         | -                                      | -                            | -         | -                |            | -                      | -                                 |           | 7 0        |          |                       |
|                                                             | Showing I to    | h of h ones  | 8.                |           |                                        |                              |           |                  |            |                        | mos                               | - W       | 11.57      |          |                       |
|                                                             | Bar 10          | (and a state | -                 |           |                                        |                              |           |                  |            |                        |                                   | -         |            |          |                       |
|                                                             | and a           | Juny' 1      | Non-              | A44 7     | ä                                      |                              | Patter    | 14               | No.        | N.M.                   | 1 1                               | -         | here.F     | Borg 708 |                       |
|                                                             |                 |              | Matt              | Alliett 7 | 11 11 11 11 11 11 11 11 11 11 11 11 11 | 2200-01                      | 1 PERCENT | 1 1000           | 110+6      | \$38will               |                                   | 1.Gertl   | 120411     | 10110    | 2. 1. 1.              |
|                                                             |                 |              | 11/101            | train ?   | 11                                     | 1.161-10                     | 1004      | 100              | -          | -                      | -                                 | COM-ST.   | 123101     | 120.0    |                       |
|                                                             |                 |              | LINK              | Allowed A | -                                      | (TWell                       | Lawy      | 1.000            | 112418     | 9.00m11                | No.                               | ALCOHOL:  | Arrest     | Allant   |                       |
|                                                             |                 |              | AFRICAN .         | amout P   | 1                                      | 1.168.14                     | 1.Mint    | 6100             | -          | -                      | 80                                | Sure.     | -          | Amer     | Vol 1                 |

Let us say if you were able to get two or three results from this for example, if you get all the three RNA seq, copy number and the proteome in this OV data set associated this survival. Now, you can do the link compare and what you do is you select on this the third column this select column you select the let us say all the three of them and then you click on compare. Now, you have this table with all the results.

(Refer Slide Time: 11:32)

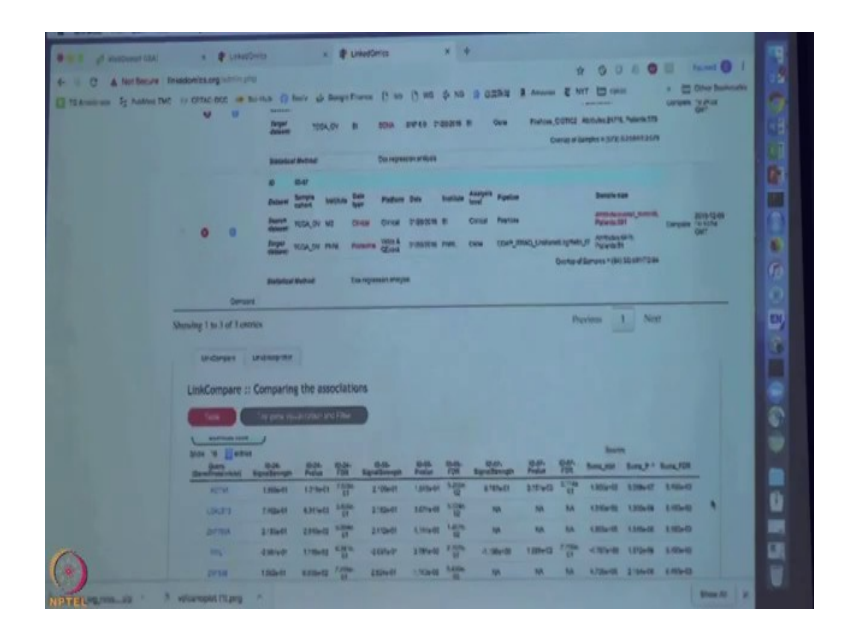

So, basically in the first few columns you have the three results from the three platforms lets say this is ID 24 correspond to this ID 24. So, this is the results from RNA seq and the then you have ID 56 this correspond to the results from copy number and ID 57. This is a result from proteomics.

So, basically each of this you have the signal strengths meaning the signal ratio and then you have the P-value FDR right. And, then here we use the sumZ which is a meta-analysis method try to summarize a P-value from this three analysis and then you get to sumZ statistic and then sumZ P-value and sum FDR. So, let us sort the results based on the P-value.

(Refer Slide Time: 12:24)

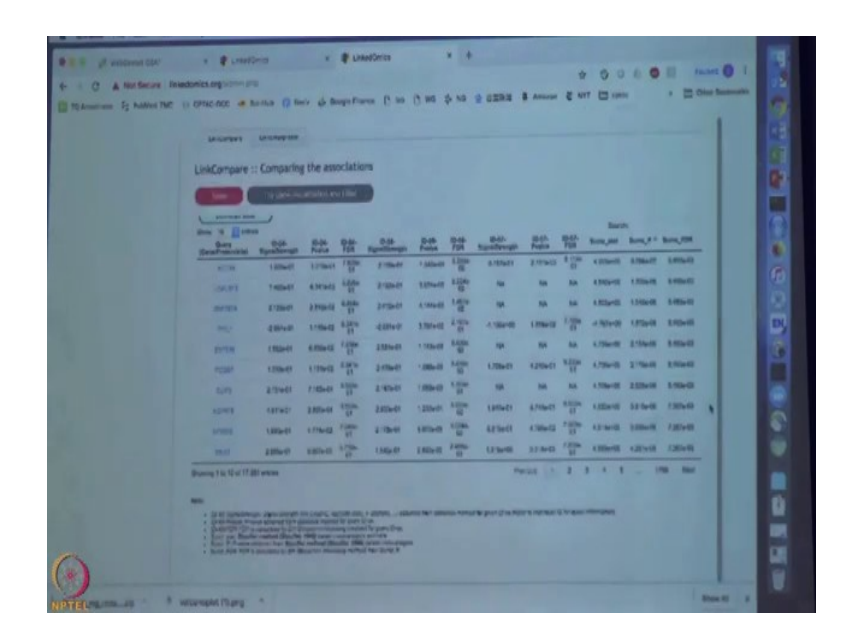

And, as you can see now before for individual platform we get very few significant genes right. In proteomics we did not get any gene that passed the FDR cutoff but now we can see after you integrate straight platforms the a lot more significant genes than individual platform. This indicate although each platform do not give you the signal strong enough to pass a cut off, but maybe all of them point to the same direction that gave you more confidence. So, when you put the result together and you get the enrichment.

(Refer Slide Time: 13:07)

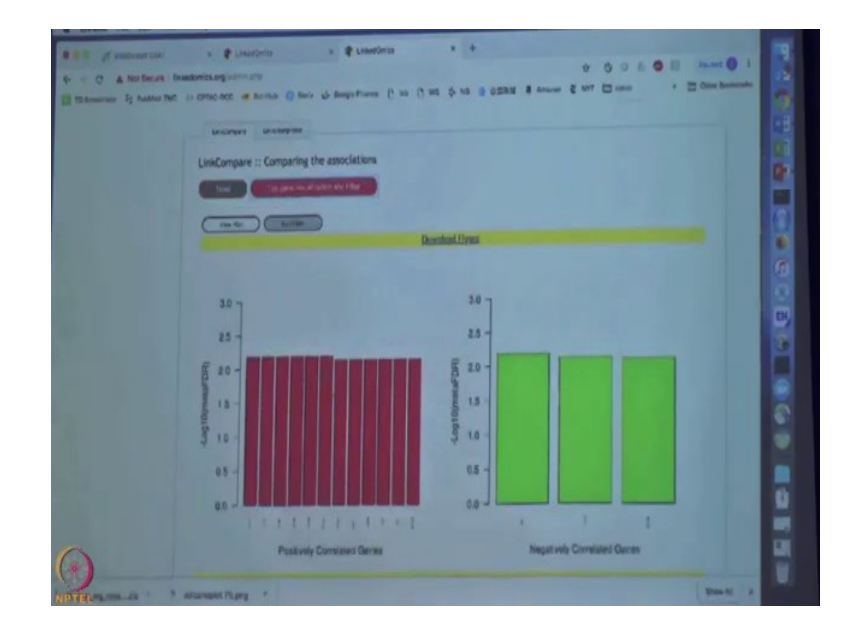

And then you can look at the top genes to see the minus log and meta FDR meaning this is integrated FDR and these are the top genes positive genes and the negative genes. And, then you can also have the result in the heat map.

(Refer Slide Time: 13:38)

| A NOT A NOT THE OWNER. | Inustonics orgination  | * 0080                                                                                                    |            |
|------------------------|------------------------|----------------------------------------------------------------------------------------------------|------------|
| Ci thansan St Autors I |                        | tertha @ Serie & SeegerTranse () we () and () has () All 2 All 2 Ananon () Art () terter                                                                                                    | · · ·      |
|                        |                        | Same distance - 272.53.500 rd.51                                                                                                    |            |
|                        |                        | Destinat Destant Dis segureren arabere                                                                                                    |            |
|                        |                        |                                                                                                    |            |
|                        |                        | Generer senior battan ben Partan ber bernar ben Bartier Bartin Bartier                                                                                                    |            |
|                        |                        | Parent Mide Or ME Once Drove D'ORN'S D Coluir Danies Restanting                                                                                                    | Drum 15.00 |
|                        | 0 0                    | Annual TEDA ON PARE Promote Control Control Co |            |
|                        |                        | Beautowithstad Competence man                                                                                                    |            |
|                        | Carto                  |                                                                                                    |            |
|                        | Managers 1 to 3 of Lon | Perims 1 Not                                                                                                    |            |
|                        | and the second         |                                                                                                    |            |
|                        | Inclusion              | Independent                                                                                                    |            |
|                        | 1110                   | Providence the associations                                                                                                    |            |
|                        | LinkCompare :          | Comparing the associations                                                                                                    |            |
|                        |                        | Top process and the second second sec |            |
|                        |                        |                                                                                                    |            |
|                        | 10170                  |                                                                                                    |            |
|                        |                        | für he                                                                                                    | -          |
|                        |                        | Andread Annual Annual Annua                                                                                                    |            |
|                        |                        | Sandara Marine Anderson and B                                                                                                    |            |
|                        |                        |                                                                                                    |            |
|                        |                        | Main Star Units Realizing Lond 17                                                                                                    |            |
|                        |                        | Man fine Cheris Radicions Level (29                                                                                                    |            |

You can also redo the filtering and for example, you run the filter rather than setting the FDR as 0.05 let us say if you make this to 0.1 submit will give you more genes to look at. So, basically you can adjust this to get the genes that pass your cutoff. For example, now if we relax the FDR and then we get more genes to look at.

(Refer Slide Time: 14:03)

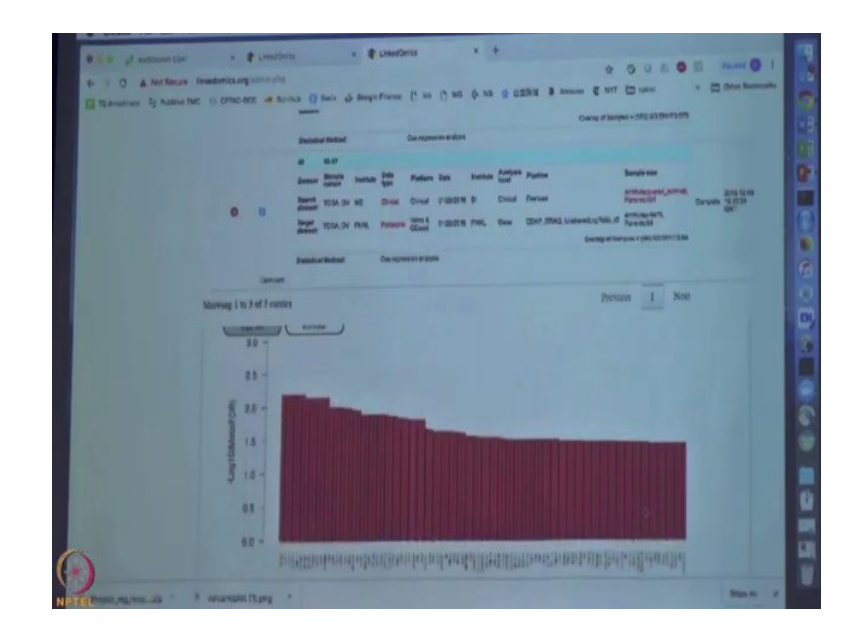

And, the all these results also can be downloaded and saved by click on the download figures.

(Refer Slide Time: 14:24)

| The summer of Palaret Th | e su orac ace a hi-                            | a () teres de Benge France (* 100 (* 100 (*                                                                                                    | p to g calls a most                                                                                  | servers and an an an an an an an an an an an an an                                                        |                              |
|--------------------------|------------------------------------------------|----------------------------------------------------------------------------------------------------|----------------------------------------------------------------------------------------------------|----------------------------------------------------------------------------------------------------|------------------------------|
|                          | • •                                            | Bankarderberer<br>Bankard Bandy<br>Bankard Bandy<br>Bankard Bandy<br>Bankard Kall AV HAL<br>Bankard Kall AV HAL<br>Bankard Kal                                                                                                    | nation <mark>Analysis Populars</mark><br>1 Consul Remons<br>1955, Gave COLO 2004 (Judy               | Sampiralan<br>Alifotowani asmit<br>Material<br>Material<br>Material<br>Dang of Deriver - Of (12) 80773 (A | gan com<br>Garyes gan<br>Gar |
|                          | Chelles .                                      |                                                                                                    |                                                                                                    |                                                                                                    |                              |
|                          | Statering 1 to 3 of 3 watche<br>Gentlements to | angelin                                                                                                    |                                                                                                    | Prevana <u>I</u> Next                                                                                     |                              |
|                          | Stateling 1 to 3 of 2 votile                   | Labitopyrite : A<br>Labitopyrite : A<br>Lybitopyrite<br>Lybitopyrite : Gen to Dedre                                                                                                    | afterang Enrichtemet<br>C Actors<br>ant Anarycis (1985A)                                             | Person 1 Not                                                                                              |                              |
|                          | Statesing 1 to 3 of 3 estible                  | control<br>California ( A<br>Control<br>Control<br>Canada ( See & Joon<br>Canada ( See & Joon                                                                                                    | nathanang Zarishamant<br>( Arazana<br>mana Angurin (1956A)                                           | Person 1 Nat                                                                                              |                              |
|                          | Sherving 1 to 3 of 3 vertice<br>Lentences U    | Labitationers - A<br>Control<br>Control<br>Con | Antoney Enrichment<br>(Antonia<br>ana Antonesis (1986)                                               | Person L Net                                                                                              |                              |
|                          | Starring i to 3 of 3 estile<br>Contension to   | A revenue<br>()<br>)<br>)<br>)<br>)<br>)<br>)<br>)<br>)<br>)<br>)<br>)<br>)<br>)<br>)<br>)<br>)<br>)<br>)                                                                                                    | utherer Enrichment<br>L dents<br>men Angel<br>in Z Angel<br>b havea Boherer grannl<br>mf Enrits<br>i | Person L Net                                                                                              |                              |

So, again and the you can go to the Link Interpreter and for example, select GSEA and then now you can submit this sumZ statistic as rank metric to rank the genes and then the analysis will be perform the enrichment analysis will be performed against this summarize the statistic rather than individual ones. Again, the result will be the same I mean very similar to what we saw before for the GSEA in webGestalt

(Refer Slide Time: 14:59)

## **Points to Ponder**

- CPTAC and TCGA datasets contain information from complimentary approaches such as Proteomics and Genomics, respectively that can be used to gain insights into various clinical aspects related to the disease.
- Linked Omics can be used for multiple cross comparisons from existing data on TCGA and CPTAC without the need of any programming skillset.

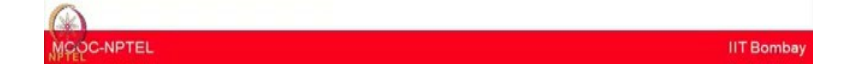

In today's session you got a demonstration about how the three modules of linked omics work using ovarian cancer TCGA dataset as an example. It also shown how the tool can be used to generate survival information from a target gene. Using data from RNA seq, copy number variation and proteome level information on the effect of target gene on survival was demonstrated.

Finally, using the third module of the tool it was demonstrated how the results appear and it can be interpreted. In conclusion, we hope that now you have a fair bit of idea how you can use these available tools and use them for your own research.

Thank you.